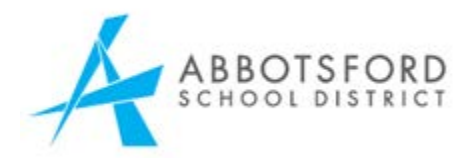

## New Parent Account Creation in MyEducation BC

Go to this website: <u>www.myeducation.gov.bc.ca/aspen</u> Note: If you already have a child in school, making an account for online registration requires an email address that was not previously used. New families to the district can use any email address. The Fillable PDF Form or the Printed Form may also be used for Kindergarten registration.

| MyEdu<br>Login ID                                                                                                    | cation BC Prod       |   |                                                                                                    |        |                                       |  |
|----------------------------------------------------------------------------------------------------|----------------------|---|----------------------------------------------------------------------------------------------------|--------|---------------------------------------|--|
| Password                                                                                                    | Request an account   | ← | Click the "Request an a Login ID text box                                                                           | accoui | nt" link under the                    |  |
| n Log On                                                                                                    | i torgot my password |   |                                                                                                    |        |                                       |  |
| Account Type<br>ease choose one of the available account types below.<br>I am a parent/guardian registering my child online<br>Choose this option if you have never created a MyEducation BC account<br>Click here to have the account validation email resent |                      |   | In the new window select the "I am<br>a parent/guardian registering my<br>child online" option. (default<br>option) |        |                                       |  |
|                                                                                                    |                      |   |                                                                                                    |        | lick " <b>Next Step</b> " to continue |  |

Clos

account creation.

| Information for the account holder (for a parent or guardian, this is your information, not your child's)          Legal first name*       Parent         Legal first name*       Test         Street address*       2222-2 Street         RR Number / PO       Red aster         City*       Abbotsford         State/province*       BC ~         Postal code*       V1M 3N3         Home phone*       604-999-9999 | e Your Aspen Account                                                                                                    |
|----------------------------------------------------------------------------------------------------|----------------------------------------------------------------------------------------------------|
| School District Abbotsford                                                                                                    | for the account holder (for a parent or guardian, this is your information, not your child's)<br>st name* Test<br>ddress 2222-2 Street<br>hober / PO<br>Abbotsford<br>ovince* BC<br>V1M 3N3<br>bone* 604-999-9999<br>District* Abbotsford<br>V1M 3N3<br>bone* 604-999-9999<br>District* Abbotsford<br>V1M 3N3<br>bone* 604-999-9999<br>District* Abbotsford<br>V1M 3N3<br>bone* 604-999-9999<br>District* Abbotsford<br>V1M 3N3<br>bone* 604-999-9999<br>District* Abbotsford<br>V1M 3N3<br>bone* 604-999-9999<br>District* Abbotsford<br>V1M 3N3<br>bone* 604-999-9999<br>District* Abbotsford<br>V1M 3N3<br>bone* 604-999-9999<br>District* Abbotsford<br>V1M 3N3<br>bone* 604-999-9999<br>District* Abbotsford<br>V1M 3N3<br>bone* bone<br>Abbotsford<br>V1M 3N3<br>Bone<br>C1<br>C1<br>C1<br>C1<br>C1<br>C1<br>C1<br>C1<br>C1<br>C1 |

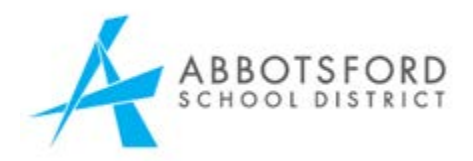

Set password and security question. The login ID will be the email entered in this screen.

| ſ | Account Info               | rmation                               |                                                                                                    |
|---|----------------------------|---------------------------------------|----------------------------------------------------------------------------------------------------|
| k | Please fill in your user a | account information below.            | [                                                                                                    |
| I | Primary email *            |                                       | Your <b>email</b> address will be your                                                                                                    |
| I | Confirm email *            |                                       |                                                                                                    |
| I | Password *                 | Requirements                          | Login ID so enter it <u>carefully</u> .                                                                                                    |
|   | Confirm Password           |                                       |                                                                                                    |
|   | Security question          | What is your favourife vacation spot? | Password Requirements <ul> <li>Minimum length is 8</li> </ul>                                                                                                    |
| I | Security answer *          | •••••                                 | At least one number     At least one capital and lowercase letter                                                                                                    |
| I | Confirm answer *           | ••••••                                | <ul> <li>At least one symbol that isn't a letter or number</li> <li>Can't contain 'password', login name, first name, middle<br/>name, last name, date of birth, personal id, or only<br/>sequential letters or numbers</li> </ul> |
|   | Previous Step              | Create My Account                     | Click "Create My Account"                                                                                                    |

Confirmation needed for process to finish

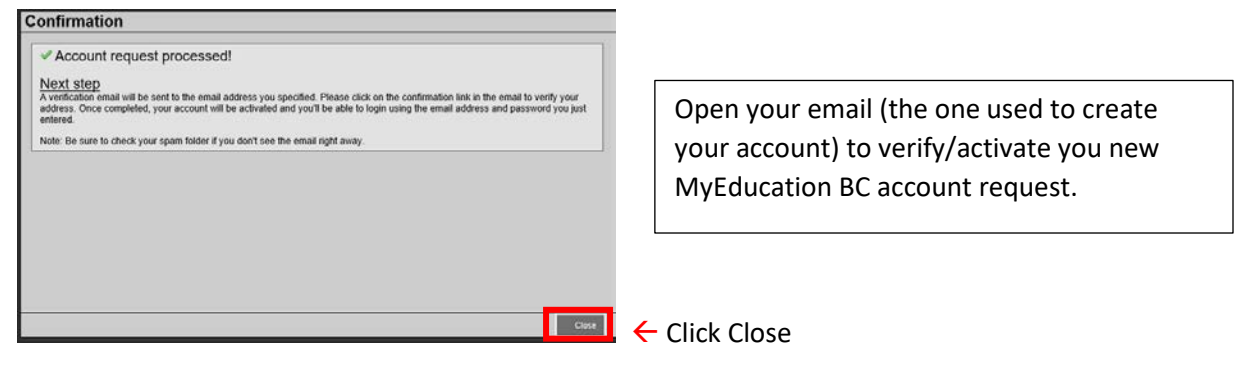

## Verification Email sent to parent

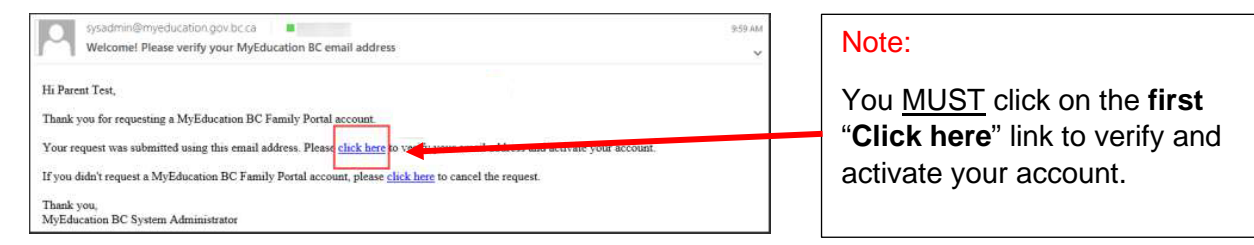

Email verification is complete. The parent /guardian can now log into the MyEducation BC website using the email address and password that they created in this process.

| MyEducation BC Prod              | Note:                                                                                         |
|----------------------------------|-----------------------------------------------------------------------------------------------|
| Login ID<br>someone@somwhere.com | The logi                                                                                      |
| Request an account               | You will                                                                                      |
| Password                         | email in                                                                                      |
| I forgot my password             | exactly                                                                                       |
| -D Log On                        | the acco                                                                                      |
|                                  | MyEducation BC Prod<br>Login ID<br>someone@somwhere.com<br>Request an account<br>Password<br> |

The login ID is <u>case sensitive</u>. You will need to enter your email in the login field exactly how you entered it in the account creation.